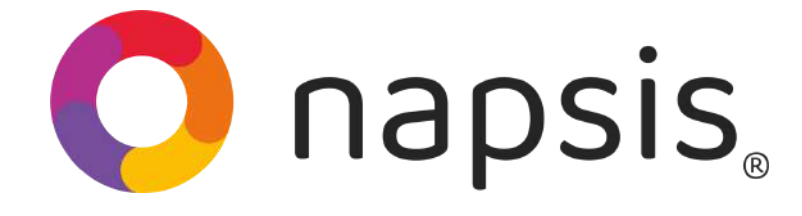

## ¡Bienvenido Año Escolar 2025!

¿Sabes cómo cambiar el curso de un alumno? Aquí te enseñamos de manera fácil y simple.

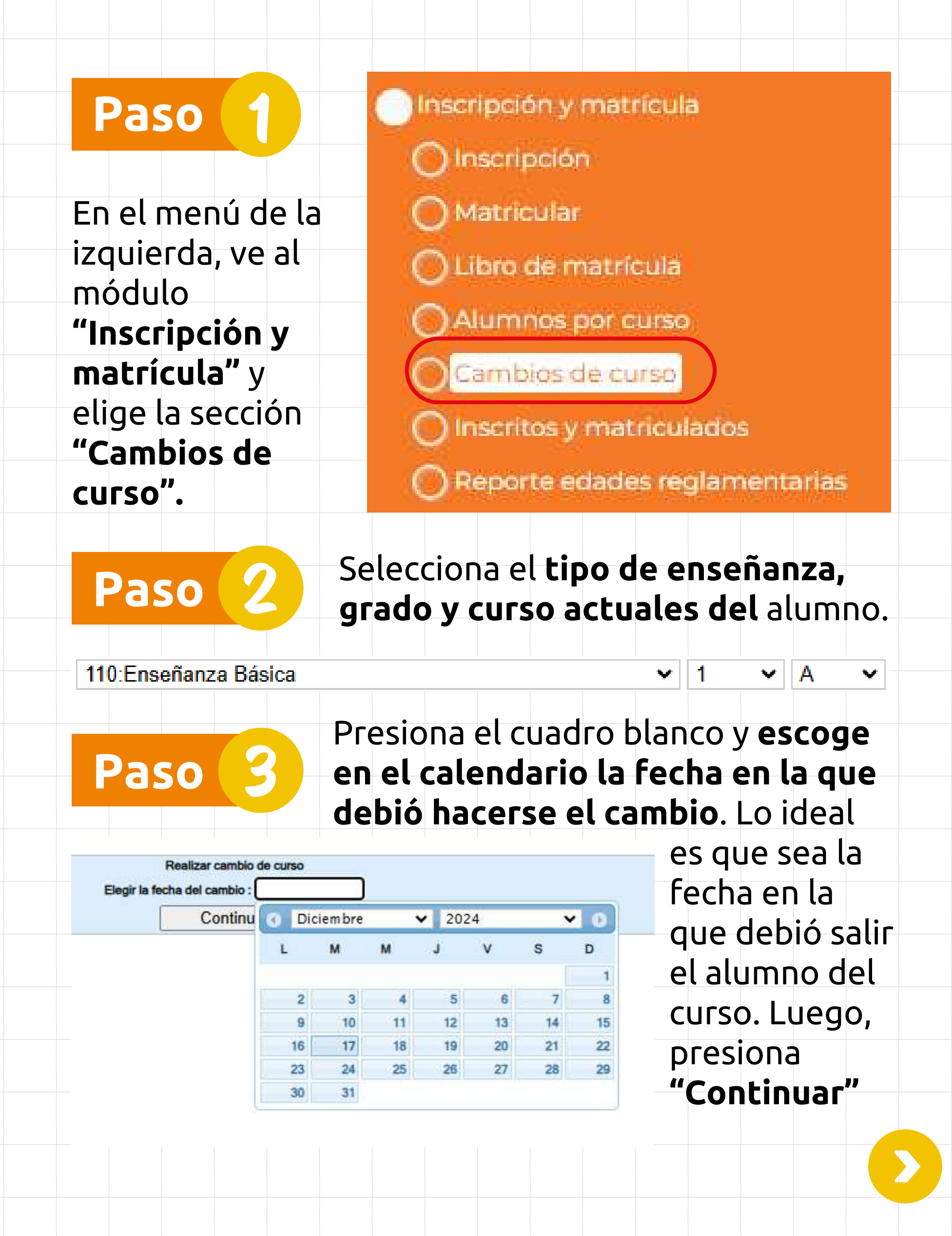

| Paso 4                                                    | Ingresa todos los<br>este formulario. l | datos que aparecen en<br>Luego, presiona                                                                                                    |
|-----------------------------------------------------------|-----------------------------------------|----------------------------------------------------------------------------------------------------|
|                                                           | <b>"Guardar"</b> y listo.               | •                                                                                                    |
| Alumnos existentes a la fecha 09-12-2024<br>Elegir alumno | ~                                       | Realizar cambio de curso<br>Fecha de cambio<br>09-12-2024                                                                                                    |
| Motivo del cambio                                         | ~                                       | Nuevo número de orden                                                                                                    |
| Motivo del cambio                                         |                                         | and the second second se |

## Ten en cuenta algunos datos:

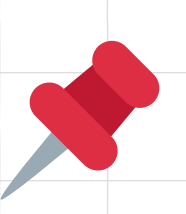

Tanto el alumno como el motivo del cambio y el curso de destino **se escogen a través de una lista desplegada**.

Guardar

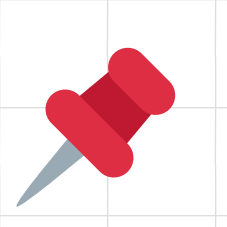

En la sección "Curso de destino", debes elegir la l**etra del curso nuevo en el que quedará matriculado el alumno**.

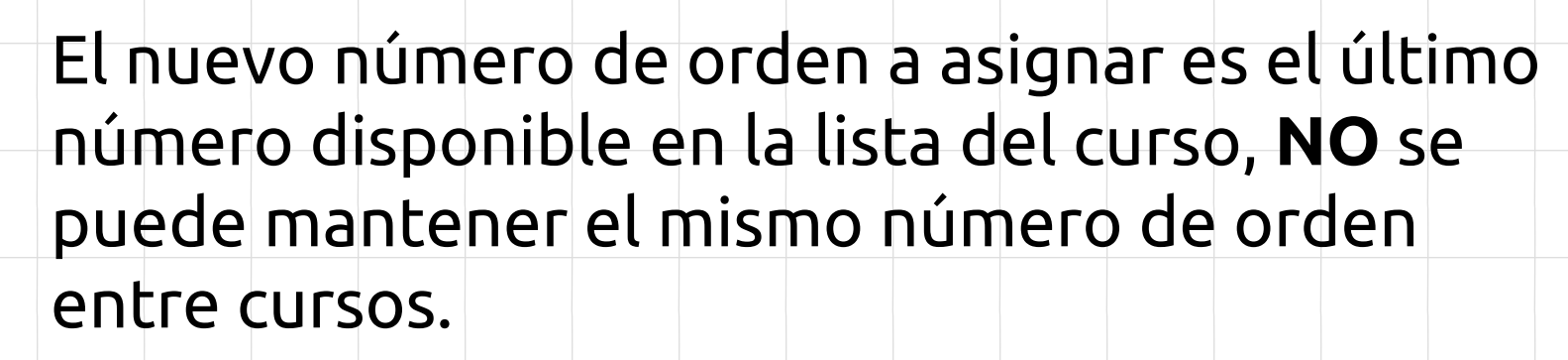

Antes de guardar el cambio, **debes confirmar el número de matrícula del alumno**.

## ¡Este 2025 todos volvemos contigo al colegio!

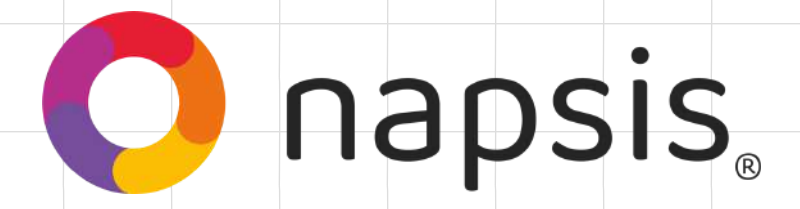